### Accessing your Redshelf Book tutorial.

Step 1: go to www.redshelf.com/

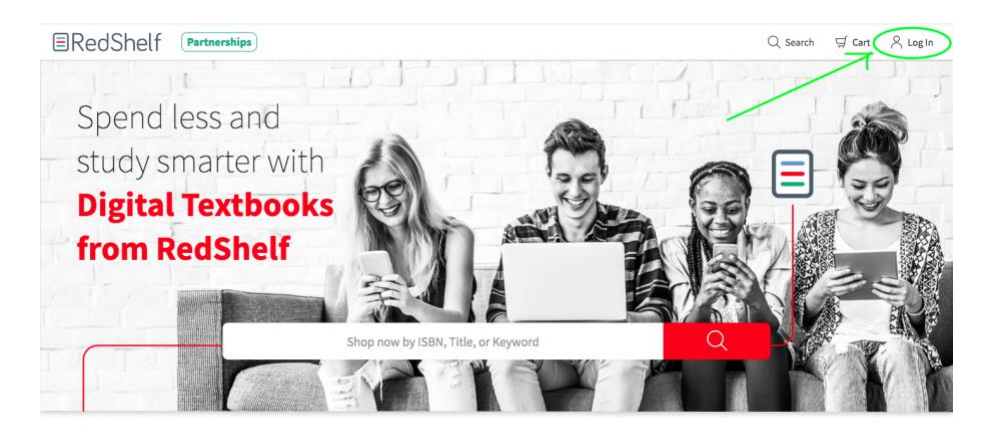

Priced up to 80% below print, and packed with powerful study tools, RedShelf's digital textbooks are a no-brainer for student

### Step 2: go to "Log In" on the redshelf website

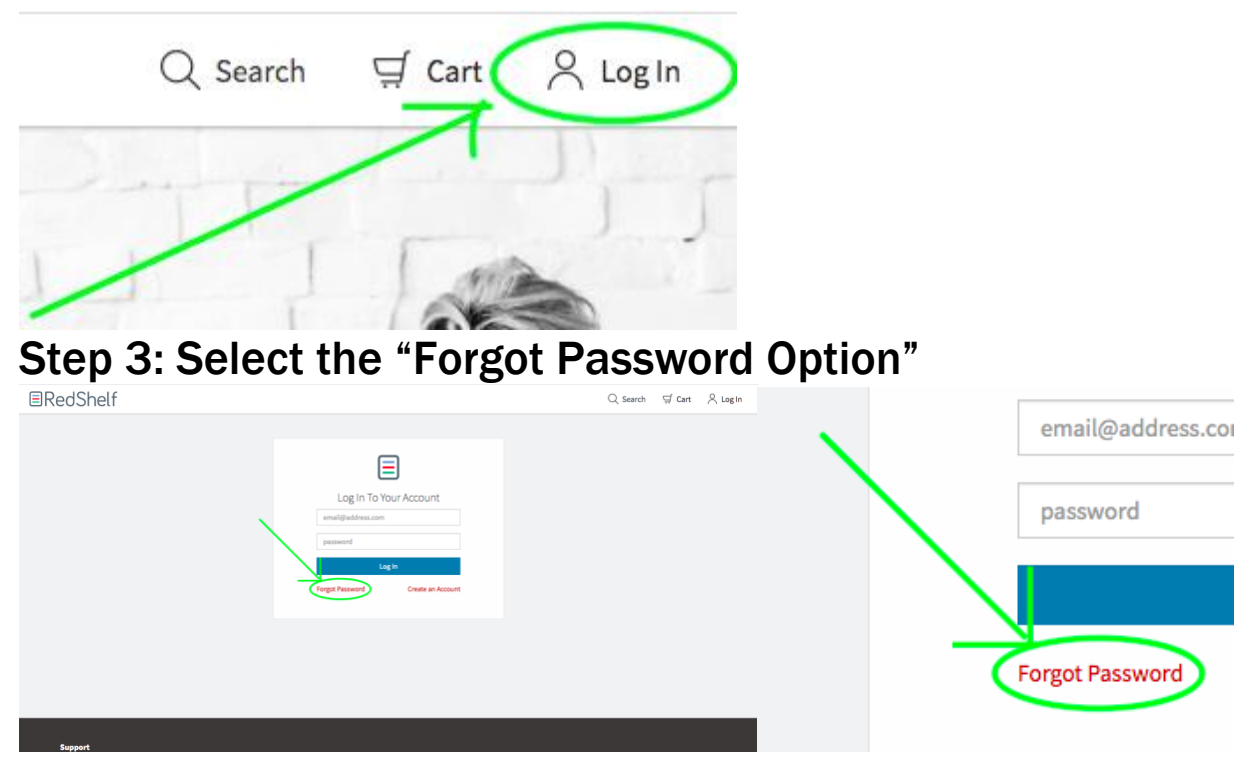

#### Step 4: Enter your Pitt email address i.e. jfk63@pitt.edu and "Request Reset"

| Forgot Password                                                    |  |
|--------------------------------------------------------------------|--|
| To reset your password, enter your<br>account email address below. |  |
| jkf63@pitt.edu                                                     |  |
| Request Reset                                                      |  |
| Cancel                                                             |  |

Step 5: go to your Pitt email, from my.pitt.edu, to "My Pitt Email"

| My Pitt<br>University Services & Information Academic Resources Getting Around Life on Campus My Resources                                                                                                    | Box bid My Pitt Email                                                                                                    |                                     |
|----------------------------------------------------------------------------------------------------|----------------------------------------------------------------------------------------------------|-------------------------------------|
| Need help finding something? Ask Cathy!                                                                                                    | ٩                                                                                                    |                                     |
| Student – Announcements Student – Announcements Double Your Summer- Be a Burner- Ge Abread II                                                                                                    | Bbb CounseWeb (BlackBoard)<br>Log in to Pitty web-based<br>learning management system.                                                                                                    |                                     |
| Learn About StudyInternship Options in Africa: Jan. 5 <sup>(1)</sup><br>Scholarships for Incoming SHRS Counseling Program Students <sup>(1)</sup><br>Cash Prizes and Discover Your Inner Entregeneour. Jan. 24 and 25 <sup>(1)</sup>                                                                                                    | Canvas<br>Access the Learning<br>Management System.                                                                                                    |                                     |
| Ask how to                                                                                                    | PeopleSoft Mobile<br>Access Student Information<br>System Lasks from your mable<br>device.                                                                                                    | Welcome, Pitt-                      |
| VILAD CT<br>VILAD CT<br>VILAD | Student Center<br>Access your AnopieSch student<br>senter<br>Learn Nore                                                                                                    | 😸 Box My Pitt Email                 |
|                                                                                                    | Office 345<br>Use a subte of powerful online<br>periphonation tools from any<br>device                                                                                                    | sources 🏾 Help Me Health & Wellness |
| Bedring you Pit Breily through purposed admestions. Pit Common is a web-based hub for<br>method, networking, and commonly, For new information or to spin up, ved commonly pitcade.                                                                                                    | Pitt Association scholarship extension scholarship extension scholarship extension extension end of the scholarship extension end of the scholarship extension end of the scholarship extension end of the scholarship extension end of the scholarship end of the scholarship end |                                     |
| Making a Difference Toyether Through Strategic<br>matching a Difference Toyether Through Strategic<br>Thy is realist<br>and Coordinated Use of Technology                                                                                                    | Career Management<br>View yoo latings, internation,<br>career fairs, and more.                                                                                                    | ٩                                   |
|                                                                                                    | OCC<br>Participate in the Outside the<br>Casanoon Curriculum.                                                                                                    |                                     |

# Step 6: Select the email sent to you by redshelf and click the reset password link.

|                                                                                                    | University of Pittsb                                                                                                    | ourgh Outlook 🔎 Search                |               |  |  |  |
|----------------------------------------------------------------------------------------------------|----------------------------------------------------------------------------------------------------|---------------------------------------|---------------|--|--|--|
| =                                                                                                    | New message                                                                                                    | 🛍 Delete 🖻 Archive 🛇 Junk 🗸 🚿         | Sweep 🖅       |  |  |  |
| $\sim$                                                                                                    | Favorites                                                                                                    | ⊙ Inbox ★                             | Filter $\sim$ |  |  |  |
| $\bowtie$                                                                                                    | Sent Items                                                                                                    | RedShelf                              | 6-24 PM       |  |  |  |
| Ø                                                                                                    | Drafts                                                                                                    | Himg, Resetting your password is simp | ole, ju       |  |  |  |
| () G                                                                                                    | Setting too much email? Unsubscribe                                                                                                    |                                       |               |  |  |  |
| R R<br>W<br>R                                                                                                    | tedShelf <donotreply@redshelf.com><br/>Ved 1/8/2020 6:24 PM<br/>Hangek, Jagr ≪<br/>Resetting your password is simple, just cli</donotreply@redshelf.com>                 | ick on the link below!                |               |  |  |  |
| http://www.redshelf.com/accounts/reset/?<br>_id=2145805&key=a439cc428cafc9f2eb71e69ac406c7f7&expires=2020-01-08                                                                                                    |                                                                                                    |                                       |               |  |  |  |
| This link will expire in 24 hours. If you need a new link, click Forgot Password from the login page. If you need help with anything on RedShelf, feel free to contact our Support Team at <u>RedShelf Solve</u> . |                                                                                                    |                                       |               |  |  |  |
| ⊢<br>T                                                                                                    | lappy Reading!<br>'he RedShelf Team                                                                                                    |                                       |               |  |  |  |
| Ti<br>ki                                                                                                    | This e-mail is automatically generated. PLEASE DO NOT REPLY TO THIS EMAIL. For further assistance, please visit the <u>RedShelf Solve</u><br>knowledge base for support. |                                       |               |  |  |  |

#### Step 7: Reset your password **PASSWORD MUST BE 9** CHARACTERS OR LONGER.

| ■RedShelf            | :                 |  |  |  |  |
|----------------------|-------------------|--|--|--|--|
| Reset Your Password  |                   |  |  |  |  |
| Please enter your ne | w password below. |  |  |  |  |
| Password:            |                   |  |  |  |  |
| Confirm Password:    |                   |  |  |  |  |
| Reset Passwe         | ord               |  |  |  |  |

# Step 8: Return to redshelf.com and log in using your Pitt email and newly set password.

**PodSholf** 

| EREUSHELI |                                   |
|-----------|-----------------------------------|
|           |                                   |
|           |                                   |
|           | Log In To Your Account            |
|           | jfk63@pitt.edu                    |
|           |                                   |
|           | Log in                            |
|           | Forgot Password Create an Account |
|           |                                   |

Step 9: Select the book you are looking for and hit "Start Reading"

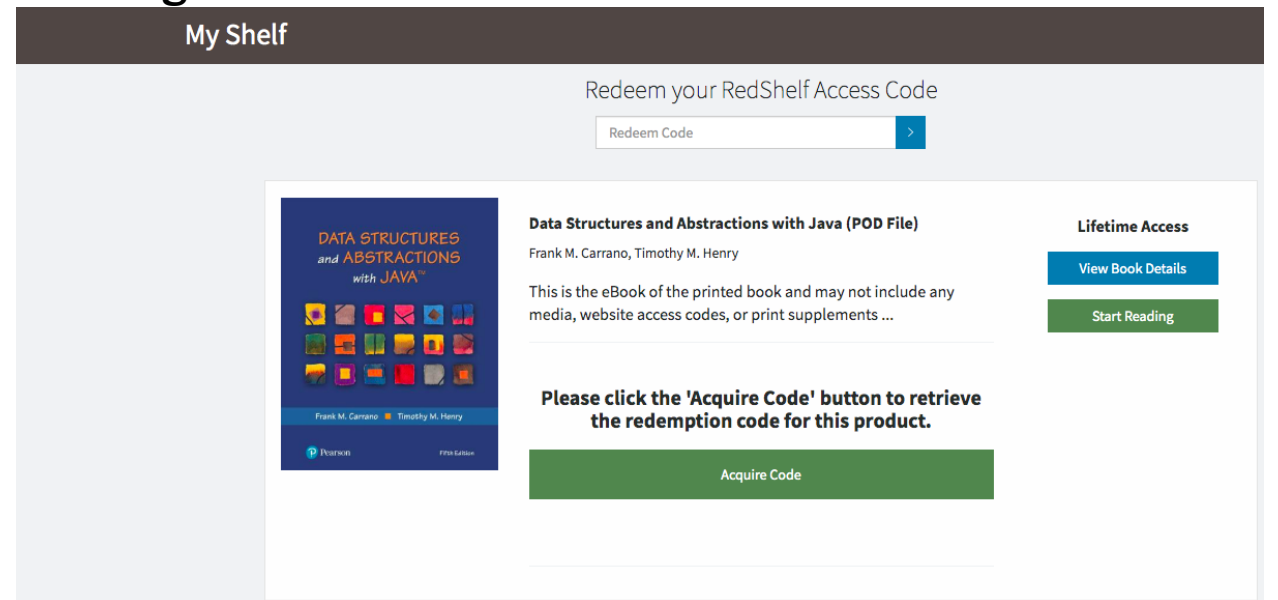

Step 10: You're done... congrats!